# 領有動物用藥品販賣業許可證 之獸醫診療機構藥品申報作業介紹

## •應申報動物用藥品之種類及申報方式

1. 農業部公告應申報銷售資料之動物用藥品種類:

- 1) 抗細菌類藥物
- 2) 攜離子型抗球蟲類(Ionophores)。
- 3) 中樞神經系統興奮劑、麻醉劑、鎮靜藥、安眠藥
- 2. 申報方式:

自111年1月起至「動藥管理e網通整合平台」 (<u>https://am2.aphia.gov.tw/</u>) 申報上述動物用藥品銷售資料

## ●動藥管理e網通整合平台 https://am2.aphia.gov.tw/

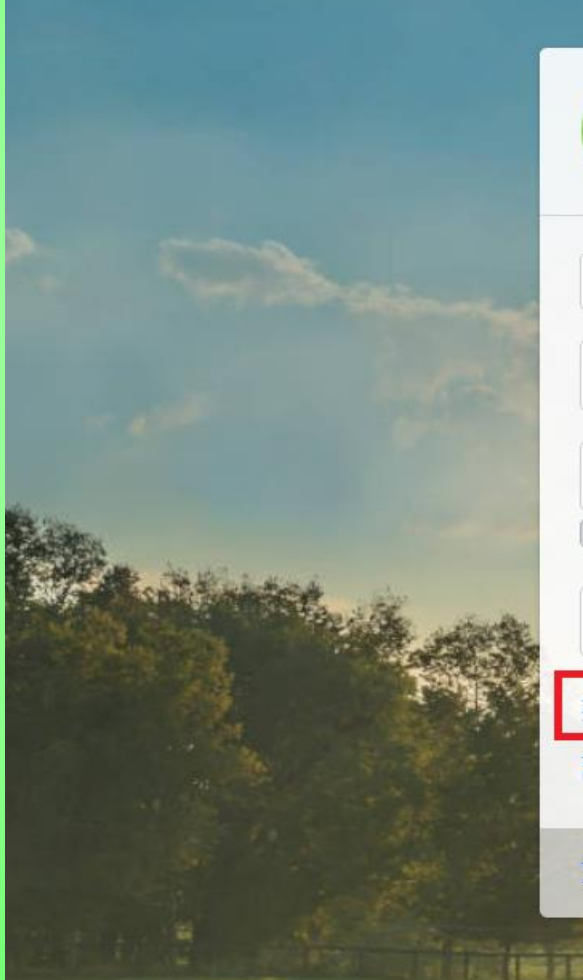

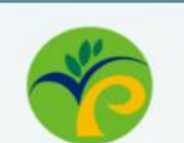

農業部動植物防疫檢疫署 動藥管理e網通整合平台

| 業者版       | ~   |
|-----------|-----|
| 登入帳號      |     |
| 密碼        |     |
| ○ 網 不 密 端 |     |
| 驗證碼       |     |
| 業者版使用說明   | ▶登入 |

#### 註冊新帳戶

忘記密碼

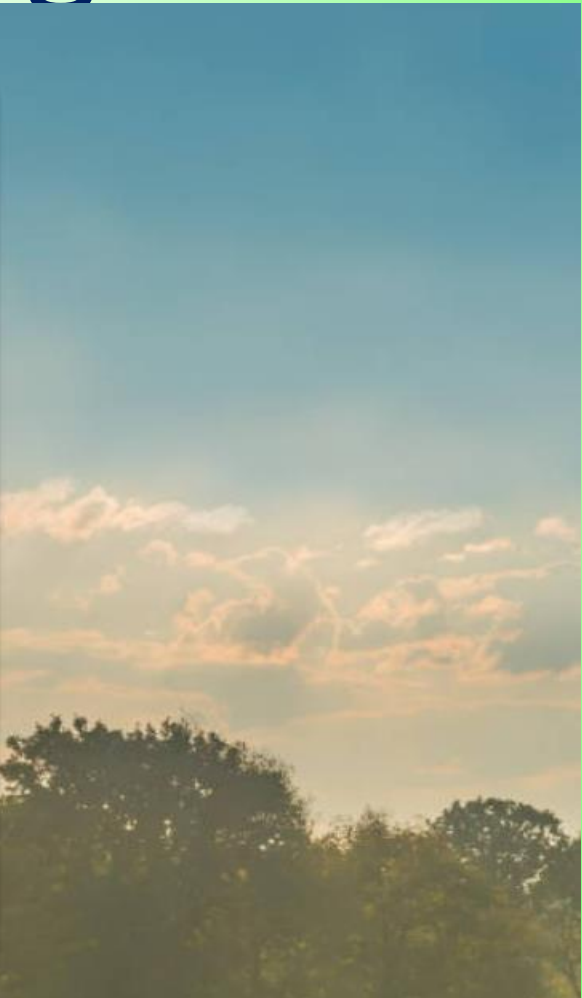

### ●動物用藥品資訊服務網 https://amdrug2.aphia.gov.tw/news/detail/1153

#### 動物用藥品資訊服務網

| <b>景新</b> 鴻自 |                                                                                                    |
|--------------|----------------------------------------------------------------------------------------------------|
|              | 目前位置: 動物用藥資訊服務網 / 最新消息 / 公告細項內容                                                                              |
| 動物用樂品法規 < <  | 公告細項內容                                                                                                    |
| 動物用藥品公告      |                                                                                                    |
| 動物用藥品相關網頁    | 動物田磁只能使溶料中超亚科上領心生                                                                                            |
| 動物用藥品主管機關 <  | 勤初用亲面弱音真科中報十百工級公百<br>發布日期:2022-01-04                                                                         |
| 動物用藥品公會      | 相關檔案:                                                                                                    |
| 動物用藥品許可證查詢   | 教育訓練-業者版(網站)新版.pdf<br>具動物用藥品販賣業許可證獸醫診療機構申報藥品銷售資料作業介紹.pdf                                                     |
| 資料下載         | 動物用藥品銷售資料應申報清單-1110310.xlsx<br>動物用藥品銷售資料申報平台QA.pdf                                                           |
| 常見問題         | 公告內容:                                                                                                    |
| 聯絡窗口         | 1 、本署「動物用藥品銷售資料申報平台」已建置完成,將於110年7月1日正式開放使用, 使用對象為本署、直轄市、縣(市)政府動物用藥品主管機關、動物用藥                                 |
| 相關行為錯誤態樣     | 品製造業者、輸入業者及販賣業者, 原建置於動藥管理e網通整合平台之申報介面將關閉。                                                                    |
| 法規常見問答集      | 2、 依動物用藥品管理法第32條之2申報之動物用藥品製造及輸入業者, 自110年7月1日起請至「動物用藥品銷售資料申報平台」申報。                                            |
| 藥品管理技術人員訓練專區 | 3 、依修正後動物用藥品販賣業管理辦法第16條申報之動物用藥品販賣業者, 自111年1月1日起請至「動物用藥品銷售資料申報平台」申報110年7月至12月之銷售<br>資料, 請注意期初庫存設定應為110年7月之庫存。 |

# 應申報銷售資料

## 之動物用藥品許可證清冊

## ●動藥管理e網通整合平台 下載應申報銷售資料之動物用藥品許可證清冊

| <b>倭</b> 而潤而輸入                      |                       |         |            |           | Home | / 期初庫左設定作業     |
|-------------------------------------|-----------------------|---------|------------|-----------|------|----------------|
| 動物用生物藥品抽樣查驗 🖌                       | 新707年日改定FF未           |         |            | <0 m      |      | / MIDH PRACTER |
| 通關檔案下載 <                            |                       |         |            |           |      | 新增             |
| 販賣業許可證 <sup>、</sup> 廠商及推銷員 <b>〈</b> |                       |         |            |           |      |                |
| 網路帳號管理 <                            | 許可證字號 💿 全 〇 製 〇 入 〇 外 | 字第      | 號 ~        | 字第        | 號    |                |
| 相關表單下載 <                            |                       |         | 下載應由報許可證清冊 |           |      |                |
| 檢驗登記 <                              |                       |         |            |           |      |                |
| 動物用藥品銷售資料申報 🗸 🗸                     |                       |         |            |           |      |                |
| ▶ 銷售資料申報維護作業                        | 顯示 10 ♦ 項結果           |         |            |           |      |                |
| <b>当</b> 銷售資料批次匯入作業                 | 統一編號                  | ◆ 許可證字號 | 包裝單位    ₩  | 期初庫存    ₩ | 當前庫存 | 狀態             |
| 🕑 銷售資料業者半年報送出作業                     |                       |         |            | 0         | 0    | 使用中            |
| ④ 銷售資料業者半年報申請退回                     |                       |         |            | 0         | 0    | 使用中            |
| 作業                                  |                       |         |            | 0         | 0    | 使用中            |
| 🔒 銷售資料半年報列印                         |                       |         |            | 0         | 0    | 使用中            |
| <b>☆</b> 期初庫存設定作業                   |                       |         |            | 0         | 0    | 使用中            |
| ▲■ 常用對象管理                           |                       |         |            | 0         | 0    | 使用中            |

# 線上申報範例

| <b>傣</b> 而 潤 而 輸 人                                                                               |   | 期初度方势空作     | ₩.      |         |                     |        |        | Home / 期初唐方铅定作業         |
|--------------------------------------------------------------------------------------------------|---|-------------|---------|---------|---------------------|--------|--------|-------------------------|
| 動物用生物藥品抽樣查驗                                                                                      | < | 别彻库行政准计;    | 汞       |         |                     | 1 403  | 5 8 10 | Home / with Fit & Aller |
| 通關檔案下載                                                                                           | ۲ |             |         |         |                     |        |        | 新增                      |
| 販賣業許可證、廠商及推銷員                                                                                    | ۲ |             |         |         |                     |        |        |                         |
| 網路帳號管理                                                                                           | ۲ | 許可證字號 💿 全 🔘 | 製 〇入 〇外 | 字第      | 號 ~                 | 字第     | 號      | 1.1                     |
| 相關表單下載                                                                                           | ۲ |             |         |         | <b>香</b> 詢 下載應由報許可認 |        |        |                         |
| 檢驗登記                                                                                             | ۲ |             |         |         |                     |        |        |                         |
| 動物用藥品銷售資料申報                                                                                      | • |             |         |         | 210                 |        |        |                         |
| ▶ 銷售資料申報維護作業                                                                                     |   | 顯示 10 ♦ 項結果 |         |         |                     |        |        |                         |
| 🎽 銷售資料批次匯入作業                                                                                     |   | 統一編號        | 類型      | → 許可證字號 | ᡧ包装單位               | ₩ 期初庫存 | 當前庫存   | ₩狀態                     |
| 🕑 銷售資料業者半年報送出作                                                                                   | 業 |             | 0       |         |                     | 0      | 0      | 使用中                     |
| ④ 銷售資料業者半年報申請退                                                                                   |   |             |         |         |                     | 0      | 0      | 使用中                     |
| 作業                                                                                               |   |             |         |         |                     | 0      | 0      | 使用中                     |
| 🔒 銷售資料半年報列印                                                                                      |   |             |         |         |                     | 0      | 0      | 使用中                     |
| ✿ 期初庫存設定作業                                                                                       |   |             |         |         |                     | 0      | 0      | 使用中                     |
| ▲<br>▲<br>二<br>二<br>二<br>二<br>二<br>二<br>二<br>二<br>二<br>二<br>二<br>二<br>二<br>二<br>二<br>二<br>二<br>二 |   |             |         |         |                     | 0      | 0      | 使用中                     |

期初庫存設定作業

| 期初庫存設定作    | 業       |         |                     |                   |                 | Home / 期初庫存設定作業 |
|------------|---------|---------|---------------------|-------------------|-----------------|-----------------|
| 許可證字號 ◉全 ○ | 製 〇入 〇外 | 字第      | 號 ~                 | 字第                | 號               |                 |
| - □ ▲ 頂絵里  |         |         | <b>查詢</b> 下載應申報許可證清 | ₩<br>若不確定<br>可下載此 | 藥品是否須申:<br>清冊確認 | 報               |
| 統一編號       | 類型      | ◆ 許可證字號 | 包装單位                | 期初庫存              | ₩ 當前庫存          | ₩狀態             |
| 71122503   | 製       | 07905   | 30GM                | 0                 | 0               | 使用中             |
| 71122503   | 製       | 07905   | 100GM               | 0                 | 0               | 使用中             |
| 71122503   | 製       | 07905   | 1KG                 | 358.34            | 194.31          | 使用中             |
| 71122503   | 製       | 07905   | 10KG                | 0                 | 0               | 使用中             |
| 71122503   | 製       | 07130   | 1KG                 | 0                 | 0               | 使用中             |
| 71122503   | 製       | 04360   | 20KG                | 0                 | 0               | 使用中             |
| 71122503   | 製       | 04355   | 100ML               | 0                 | 0               | 使用中             |
| 71122503   | 製       | 04680   | 1 GM/VIAL           | 0                 | 0               | 使用中             |
| 71122503   | 製       | 04680   | 10 GM/VIAL          | 0                 | 0               | 使用中             |
| 71122503   | 製       | 04680   | 12.5 GM/VIAL        | 0                 | 0               | 使用中             |

★填寫銷售申報資料前須先建立藥品的期初庫存資料,於期初庫存設定作業右上角點選新增進入新增頁面
 ★期初庫存定義:計算7月1日持有的各項藥品庫存量後於系統內新增,
 若欲申報的藥品於7月1日無庫存,後續才有進貨,則期初庫存量填0。

#### 期初庫存設定作業

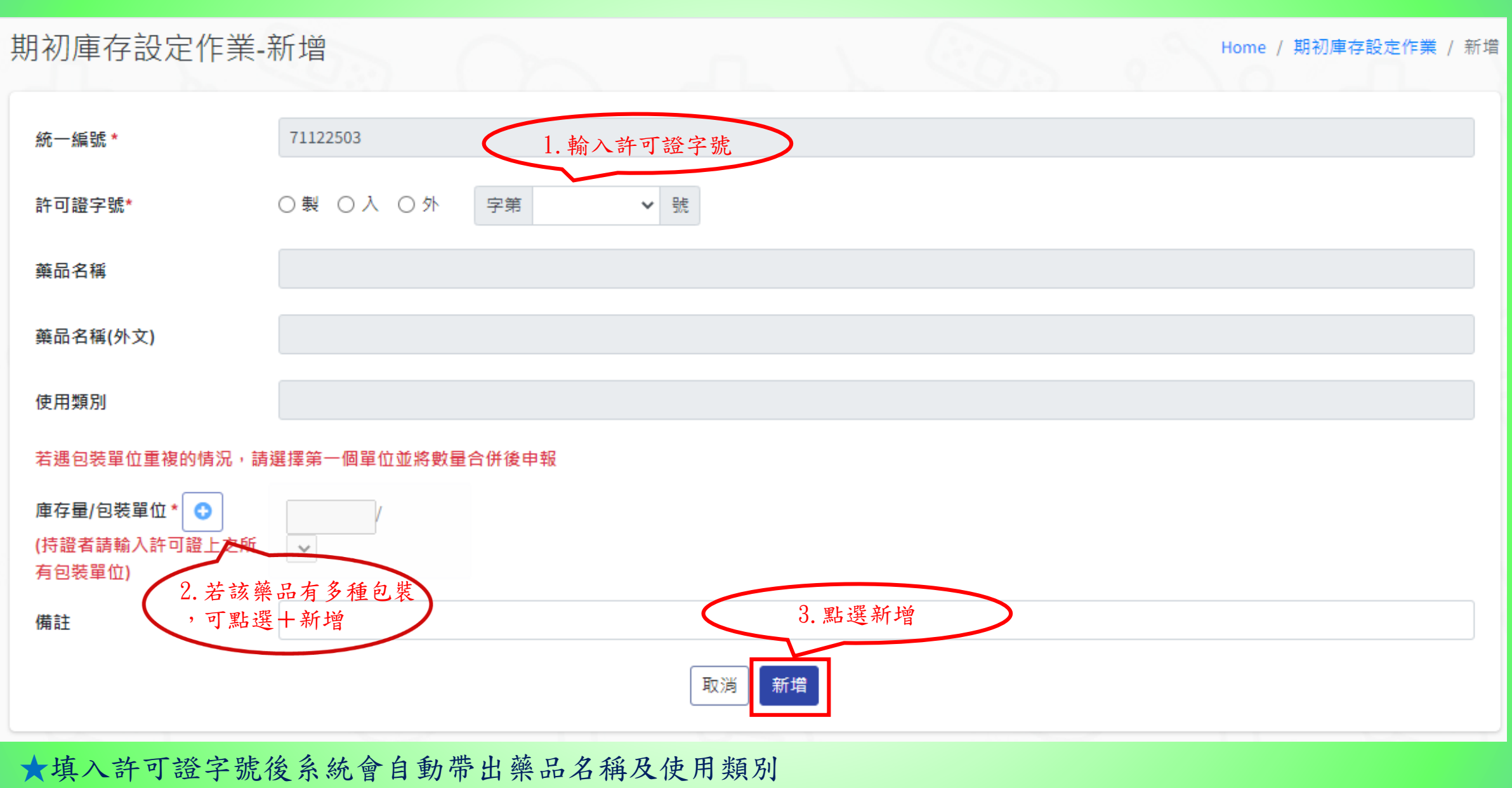

★填寫藥品的期初庫存量及包裝,完成後點選下方新增

| 樣品贈品輸入                | 銷售資料申報維護作業 Home / 銷售資料申報維護作業                                                                                                    |
|-----------------------|----------------------------------------------------------------------------------------------------|
| 動物用生物藥品抽樣查驗 🖌         |                                                                                                    |
| 通關檔案下載 🖌 🖌            | 非持有藥證業者(如經銷商、中下游業者等販賣業者)請勿輸入110年上半年度(1-6月)的<br>資料                                                                                         |
| 販賣業許可證、廠商及推銷員 🔾       | 申報進度 💿 全部 🔿 暫存 🔿 已確認 🔿 已送出 🔿 被駁回                                                                                                    |
| 網路帳號管理 <              | 資料期間 民國 <b>∨</b> 年 上半年 <b>∨</b> <sup>~</sup> 民國 <b>∨</b> 年 下半年 <b>∨</b>                                                                   |
| 相關表單下載 🖌 🖌            |                                                                                                    |
| 檢驗登記 <b>〈</b>         |                                                                                                    |
| 動物用藥品銷售資料申報 🗸 🗸       |                                                                                                    |
| ▶ 銷售資料申報維護作業          | 查詢 匯出PDF 匯出Excel                                                                                                    |
| 🎽 銷售資料批次匯入作業          |                                                                                                    |
| 🕑 銷售資料業者半年報送出作業       | 顯示 10 ◆ 項結果                                                                                                    |
| ④ 銷售資料業者半年報申請退回<br>作業 | 全選     取消     申報     銷售     上期       全選     取消     建立序     進度     異常     統一編號     業者名稱     資料時間     許可證字號     批號     申報縣市     庫存量     製造量 |

點選右上角新增進入設定頁面

銷售資料申報維護作業 Home / 銷售資料申報維護作業 非持有藥證業者(如經銷商、中下游業者等販賣業者)請勿輸入110年上半年度(1-6月)的 新増 資料 申報進度 ●全部 ○暫存 ○已確認 ○已送出 ○被駁回 資料期間 民國 ▼ 年 上半年 🖌 民國 ✔ 年 下半年 🗸 點選新增 進入設定頁面 許可證字號 ◉全 ○製 ○入 ○外 號 字第 批號 匯出PDF 匯出Excel 查詢 銷售資料申報維護作業-新增 Home / 銷售資料申報維護作業 / 新增 非持有藥證業者(如經銷商、中下游業者等販賣業者)請勿輸入110年上半年度(1-6月)的資料 1. 時間請選 資料期間\*: 資料狀況: 110年下半年 新增 民國 110 ~ 年 下半年 ~ 2. 確認資料是否有誤 業者基本資料 業者名稱(中) 統一編號/身分證字號 業者地址 業者所屬縣市  $\mathbf{v}$ ★設定完期初庫存後即可至「銷售資料申報維護作業」進行資料填報,

12

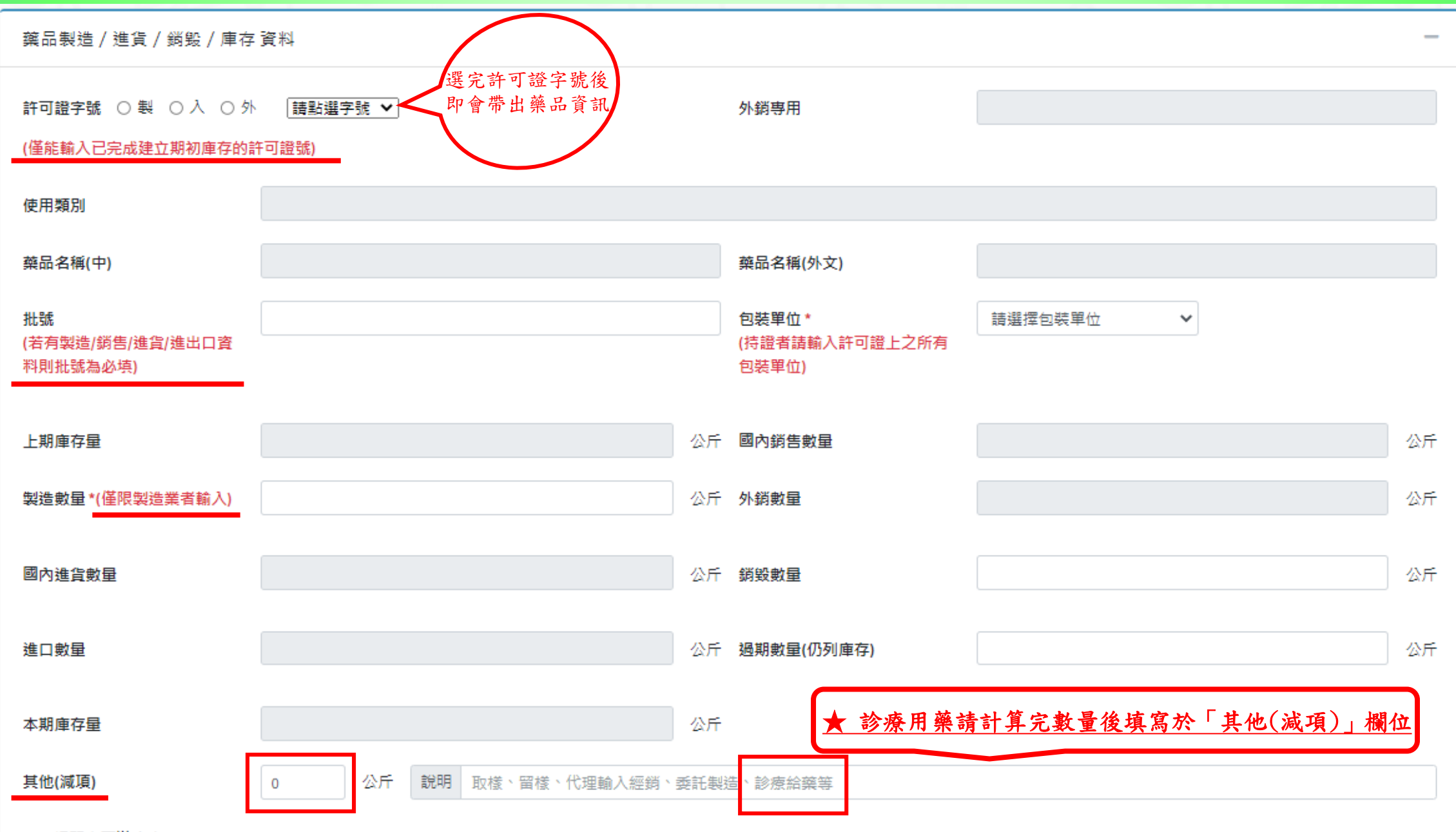

| 國內進                           | 貨資料                      | 填寫進貨資                                | 料,填寫完後按右:                                                  | 方「新增」                     | >                               |     |                       | 新増  |
|-------------------------------|--------------------------|--------------------------------------|------------------------------------------------------------|---------------------------|---------------------------------|-----|-----------------------|-----|
| 常用進                           | <u> </u> 皆對象             | 對 <b>象</b> 類別*                       | 統一編號/防疫統編                                                  | 對象名稱*                     | 聯絡人*                            | ł   | 縣市*                   | ~   |
| <b>#</b>                      | •                        | 請選擇對象類別                              | ~                                                          |                           |                                 |     | 請選擇縣市 🗸 點注            | 選新增 |
| 地址*                           |                          |                                      |                                                            | 進貨數量(                     | (公斤)*                           |     |                       |     |
|                               |                          |                                      |                                                            |                           |                                 |     |                       |     |
| 請確認                           | 輸入數量是否正確以                | 以免觸法                                 |                                                            |                           |                                 |     |                       |     |
|                               |                          |                                      |                                                            |                           |                                 |     |                       |     |
| #                             | 對象類別                     | 統一編號/                                | 對象                                                         | 名稱                        | 聯絡人                             | 地址  | 進貨數量                  |     |
|                               |                          | PD/没动编                               |                                                            |                           |                                 |     | (公开)                  |     |
|                               |                          |                                      |                                                            |                           |                                 |     |                       |     |
|                               |                          |                                      |                                                            |                           |                                 |     |                       |     |
| 國內銷                           | 皆資料                      | 填寫銷售資<br>無銷售者免                       | 料,填寫完後按右:<br>填。                                            | 方「新增」                     | >                               |     |                       | 新増  |
| 國內銷                           | 「告資料<br>告對 <b>象</b>      | 填寫銷售資<br>無銷售者免<br>對 <b>象</b> 類別*     | <sup>-</sup> 料,填寫完後按右<br>填。<br><sup>統─編飄/防疫</sup>          | 方「新增」<br>統編 對象名種          | ▶<br>■* 職計                      | 络人* | 縣市                    | 新増  |
| 國內銷<br>常用銷<br>無               | 道告資料                     | 填寫銷售資<br>無銷售者免<br>對象類別*<br>• 請選擇對象類別 | 料,填寫完後按右;<br>填。<br>統─編號/防疫<br>✓                            | 方「新增」<br>統編 對象名稱          | ▶<br>興* 聯:                      | 给人* | <b>縣市*</b><br>請選擇縣市 ✔ | 新增  |
| 國內銷<br>常用銷<br>無<br>地址*        | 6售資料<br>告對 <b>象</b>      | 填寫銷售資<br>無銷售者免<br>對象類別*<br>話選擇對象類別   | <ul> <li>料,填寫完後按右:</li> <li>填。</li> <li>統-編號/防疫</li> </ul> | 方「新增」<br>統編 對象名稱<br>銷售數量( | ▶<br>■* 聯<br>(公斤)*              | 緍人* | 縣市*<br>請選擇縣市 ✔        | 新増  |
| 國內銷<br>常用銷<br>無<br>地址*        | 5售資料<br>告對 <b>象</b>      | 填寫銷售資<br>無銷售者免<br>對象類別*              | *料,填寫完後按右:<br>填。<br>統─編號/防疫                                | 方「新增」<br>統編 對象名稱<br>銷告數量( | ▶<br>●<br>●<br>●<br>●<br>●<br>● | 给人* | <b>縣市*</b><br>請選擇縣市 ✔ | 新增  |
| 國內銷<br>常用銷<br>無<br>地址*<br>請確認 | 「告資料<br>告對象<br>輸入數量是否正確以 | 其寫銷售資<br>無銷售者免<br>對象類別*<br>▼ 請選擇對象類別 | 約<br>料,填寫完後按右<br>,填。<br>統─編號/防疫<br>、                       | 方「新增」<br>統編 對象名稱<br>銷告數量( | ■* 聯<br>(公斤)*                   | 给人* | <b>縣市*</b><br>請選擇縣市 ✔ | 新増  |
| 國內銷<br>常用銷<br>無<br>地址*<br>請確認 | 「告資料<br>告對象<br>輸入數量是否正確以 |                                      | 并,填寫完後按右:<br>填。 統─編號/防疫                                    | 方「新增」<br>統編 對象名稱<br>銷售數量( | ■* 職:<br>(公斤)*                  | 给人* | <b>縣市*</b><br>請選擇縣市 ✔ | 新増  |
| 國內銷<br>常用銷<br>無<br>地址*<br>請確認 | 第售資料 告對象 輸入數量是否正確以       | <u><br/></u>                         | 約料,填寫完後按右之<br>填。<br>統─編號/防疫                                | 方「新增」<br>統編 對象名稱<br>銷售數量( | ■* 聯<br>(公斤)*                   | 絡人* | 縣市•<br>請選擇縣市 ✔        | 新増  |

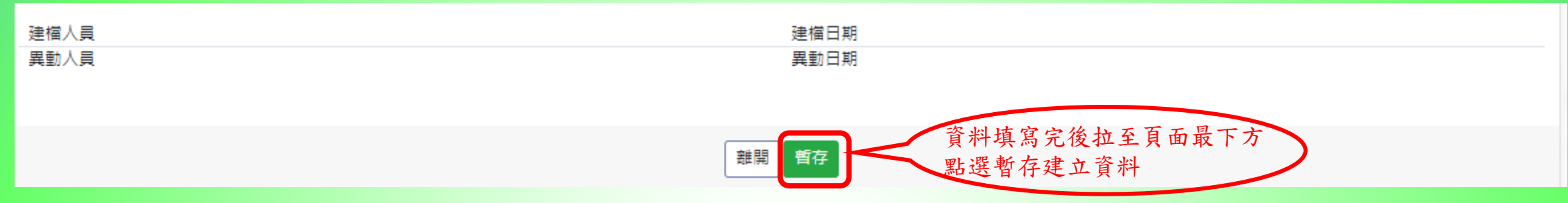

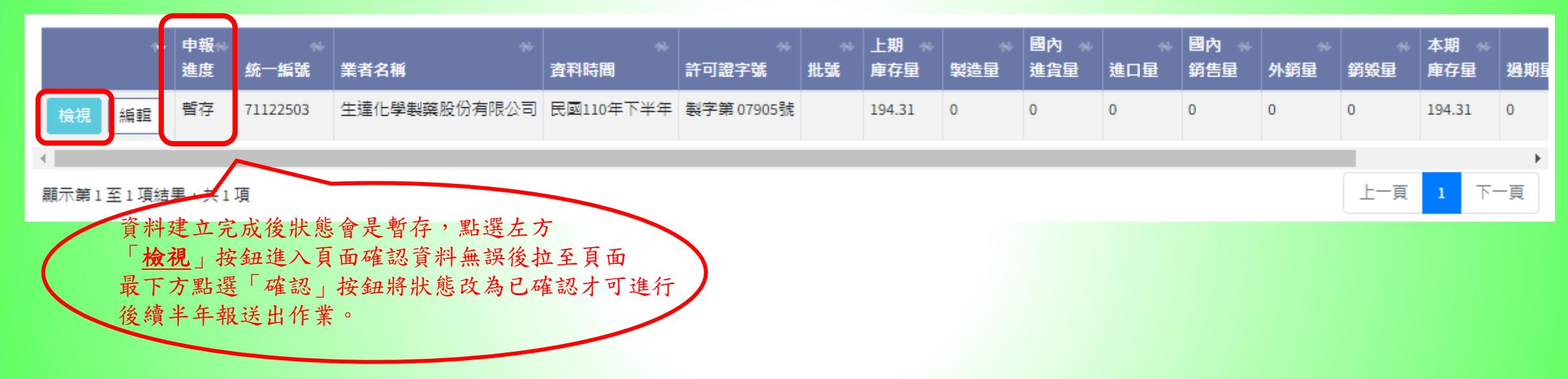

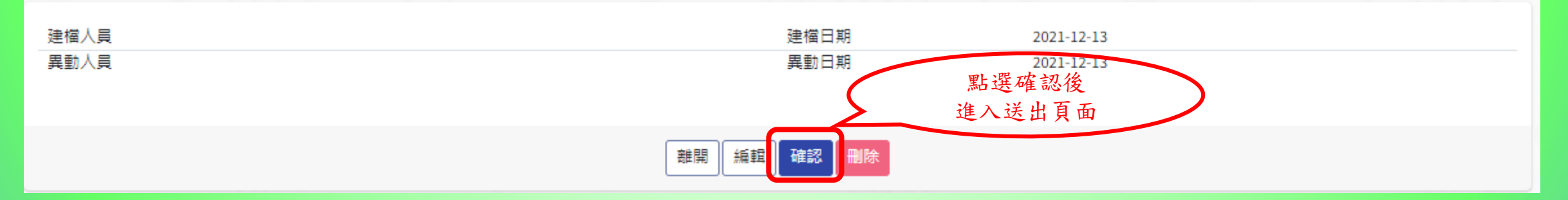

#### 銷售資料業者半年報送出作業

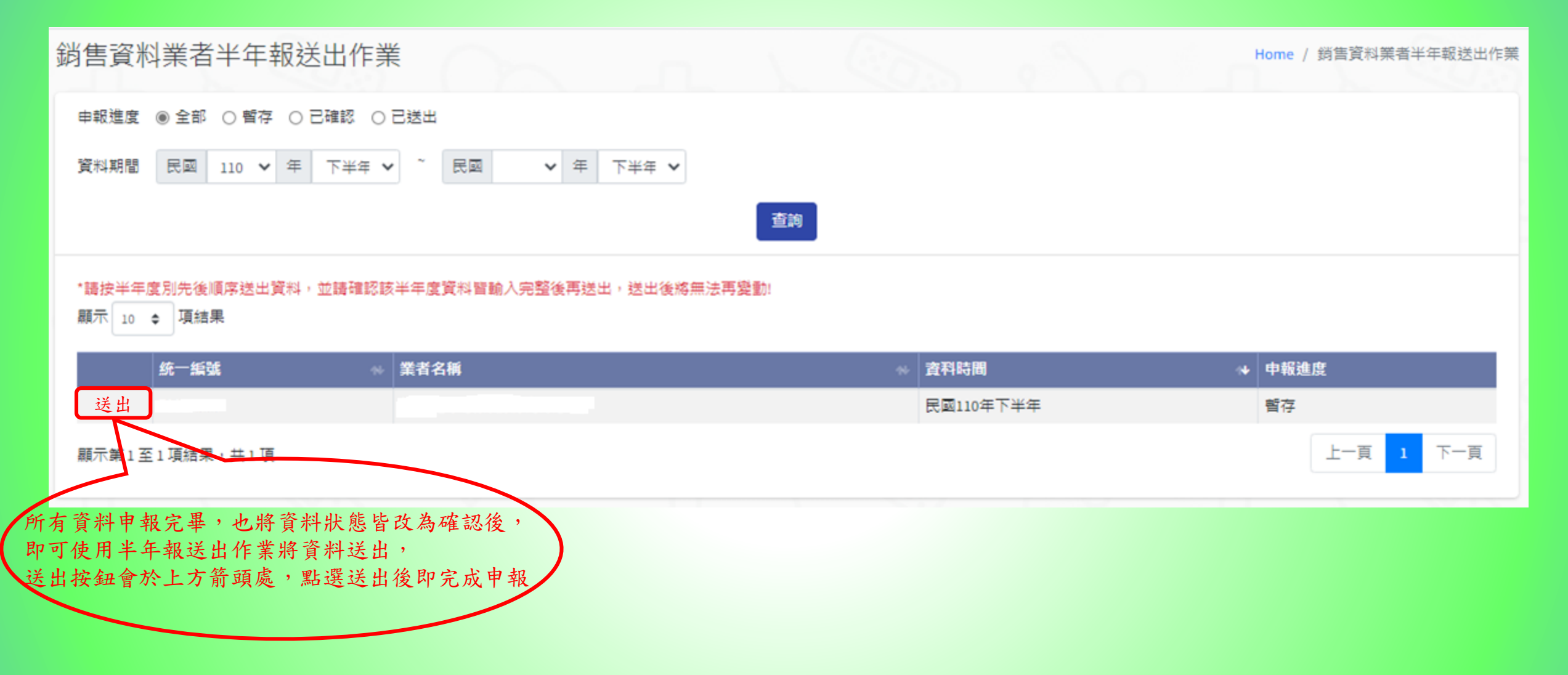

# 批次匯入申報範例

| 樣品贈品輸入                    | 銷售資料批次匯入作業 Home / 銷售資料批次匯入作業                                                                                           |
|---------------------------|----------------------------------------------------------------------------------------------------|
| 動物用生物藥品抽樣查驗 🖌 🗸           |                                                                                                    |
| 通關檔案下載 <                  | 非持有藥證業者(如經銷商、中下游業者等販賣業者)請勿輸入110年上半年度(1-6月)的資料                                                                          |
| 販賣業許可證、廠商及推銷員 <b>&lt;</b> | 工作表名稱:                                                                                                    |
| 網路帳號管理 <                  |                                                                                                    |
| 相關表單下載 🖌 🖌                |                                                                                                    |
| 檢驗登記 <b>〈</b>             | 型型型型型型型型型型型型型型型型型型型型型型型型型型型型型型型型型型型型型                                                                                  |
| 動物用藥品銷售資料申報 🗸 🗸           |                                                                                                    |
| ▶ 銷售資料申報維護作業              |                                                                                                    |
| 局 銷售資料批次匯入作業              |                                                                                                    |
| 銷售資料業者半年報送出作業             | 匯入格式說明:                                                                                                    |
| ④ 銷售資料業者半年報申請退回           | 1.欲登錄銷售資料申報資料,可利用「銷售資料申報維護作業」於畫面上直接輸入,也可以將資料填於「銷售資料批次匯入作業」的格式檔後批次上傳,三者擇一即可。                                            |
| 作業                        | 2.上傳資料內容請勿使用","符號,請照範例格式填寫且勿修改預設的資料格格式(預設格式為文字)、工作表名稱、工作表數量、工作表順序、欄位名稱、欄位數量、欄位順序等                                      |
| 🖶 銷售資料半年報列印               | 以免造成上傳資料麵設或失敗。                                                                                                    |
| <b>\$</b> 期初庫存設定作業        | 3.資料表中的「申報內容」中,若遇到同一許可證號,但包裝單位或批號不同時,需分開輸入多筆資料;即[半年度+許可證號+包裝單位+批號]的組合為唯一值。                                             |
| <b>▲1</b> 常用對象管理          | 4.資料表中的「期初庫存」僅於第一次上線(例110年上半年)時填入,之後(例110年下半年後)系統會自動計算,不必再重覆填寫。                                                        |
| <b>▲</b> ■ 販賣業許可證查詢       | 5.資料表「進貨資料」、「銷售資料」、「進口資料」、「出口資料」中有出現的許可證號及批號,必須在「申報內容」表中填寫該年度及上下半年、許可證號、批號、包裝單<br>位。(因「申報內容」為主檔,其他表格為明細,必須有主檔才能將明細寫入。) |
| <mark>尨</mark>            | 6.如果持有某許可證,但沒有生產藥品,也沒有任何的異動,請於表格中填寫年度及上下半年,以及許可證號、包裝單位即可,不必填寫批號。                                                       |
| OIE補登作業                   | 7.上傳後如欲查看或修改上傳之內容,請利用「銷售資料申報維護作業」查看或修改。                                                                                |

#### 銷售資料批次匯入作業

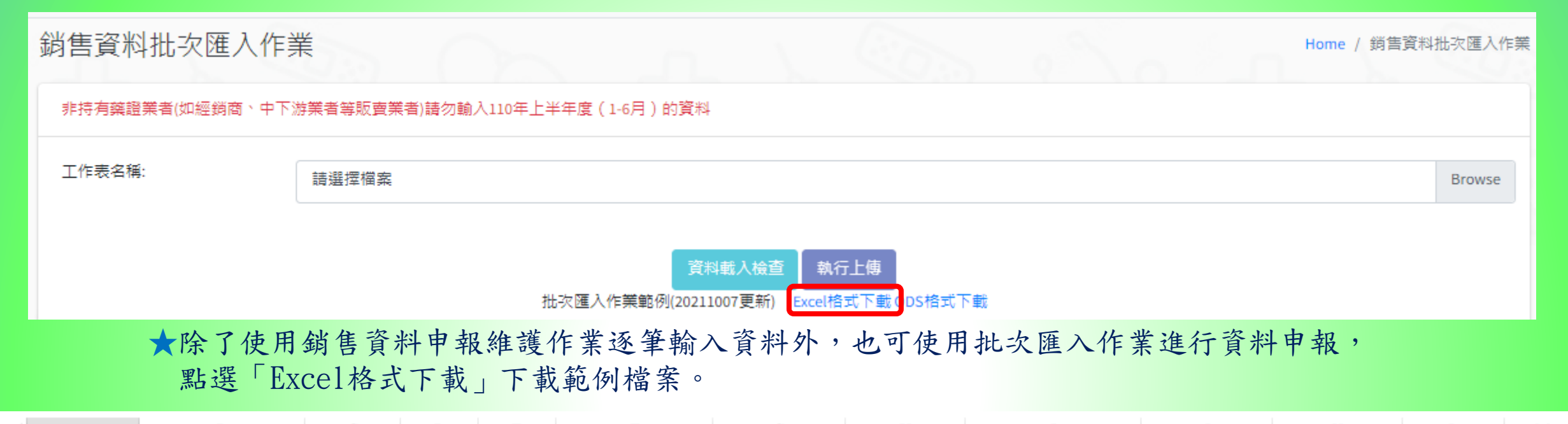

|   | A                          | В             | C       | D            | E       | F         | G       | Н       | I          | J                  | K                | L        | M         |
|---|----------------------------|---------------|---------|--------------|---------|-----------|---------|---------|------------|--------------------|------------------|----------|-----------|
|   | 資料時間(年)                    | 資料時間(半年度)     | 許可證字號   | 許可證號 批點      | 焼 包     | ]裝單位(持證者請 | 製造數量    | 銷毀數量    | 過期數量(仍列庫存) | 其他消耗量              | 其他消耗量說           | 所屬縣市     |           |
|   | (例110)                     | (1/上半年 2/下半年) | (製/入/外) | (例           | 輸       | 认許可證上之所   | (僅限製造業者 | (直接輸入數字 | (直接輸入數字,勿輸 | (直接輸入數字            | 明                | (ex:臺北市) | 提醒上下      |
|   |                            |               |         | 01234)       | 有       | ī包裝單位)    | ,直接輸入數字 | ,勿輸入逗號) | 入逗號)       | ,勿輸入逗號)            | (例如:取樣、          | 請參考分頁"   | 游廠商       |
|   |                            |               |         |              |         |           | ,勿輸入逗號) |         |            |                    | 留樣、代理輸           | 縣市清單"    | (是/否)     |
| 1 | 110                        | 2             |         |              |         |           |         |         |            |                    | 之 <u>你</u> 你你,不过 |          | $\square$ |
| 2 |                            |               |         |              | (       |           |         |         |            |                    | 砂原后栗             |          |           |
| 3 |                            |               |         |              |         |           |         |         |            |                    |                  |          |           |
| 4 |                            |               |         |              |         |           |         | 从古田兹。   | 生土質山和目从日   | <b>5 府</b> 从 「 廿 ル | 水七日 1日1          |          |           |
| 6 |                            |               |         |              |         |           | 2       | ( 診療用樂) | 前訂具元數重後期   | 具局於 一 具他           | <u> </u>         |          |           |
|   | $\leftarrow$ $\rightarrow$ | 期初庫存 申報內容     | 國內進貨    | 國內銷售         | 進口資     | 料 外銷資料    | 縣市清單    | +       |            |                    |                  | /        |           |
|   |                            |               |         |              |         |           |         |         |            |                    |                  | 11 5 12  | 4         |
|   |                            | →             | 機構領     | <b>埴</b> 宜「丗 | 初庙      | 在、、「自     | 由報內容,   | 、「國內    | 1准省,及「日    | 园内销售,              | 工作去              | 填 是      | 」,        |
|   |                            | 一計西以原         | 们又们将了只不 | 午  为         | 1/1/1/平 |           | TRITA   |         |            |                    | 上正仪              | 系統自      | 動         |
|   |                            |               |         |              |         |           |         |         |            |                    |                  | EMAIL    | LT /      |
|   |                            |               |         |              |         |           |         |         |            |                    |                  |          |           |

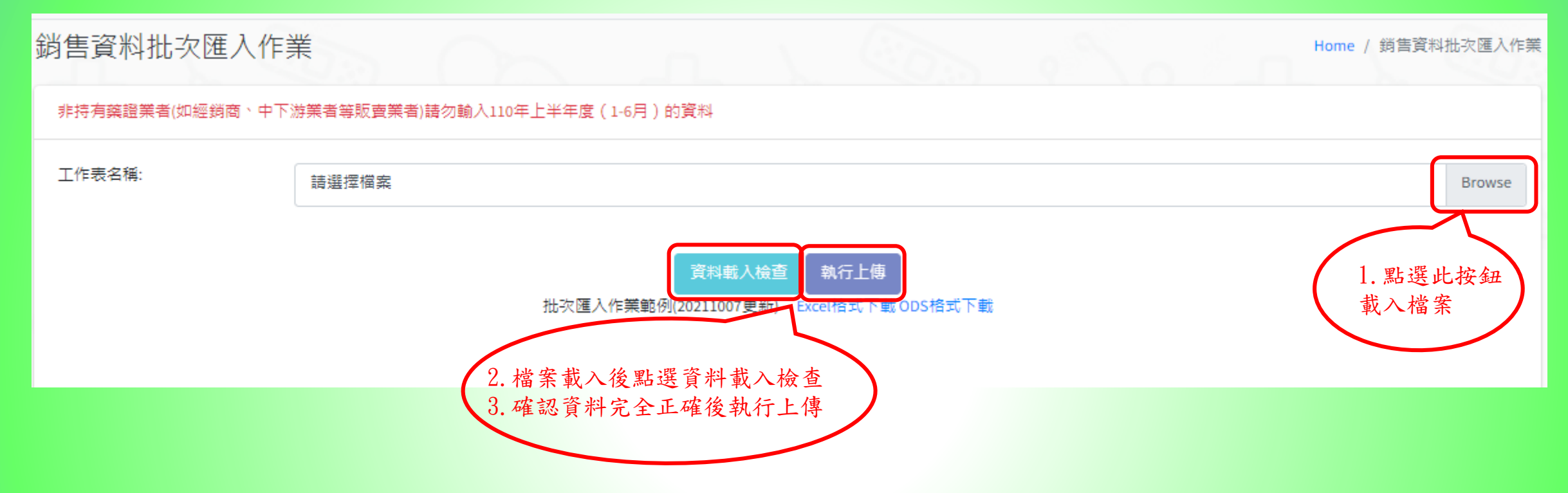

★完成資料上傳後須重複第6頁投影片動作,將狀態為暫存的資料更新為已確認後才可進行後續半年報送出作業

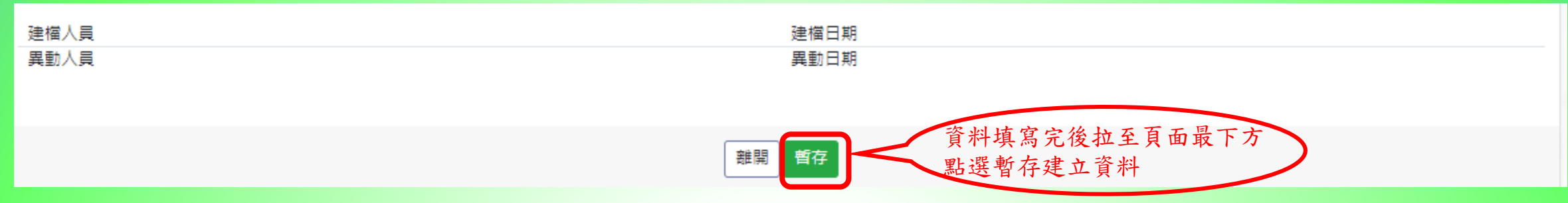

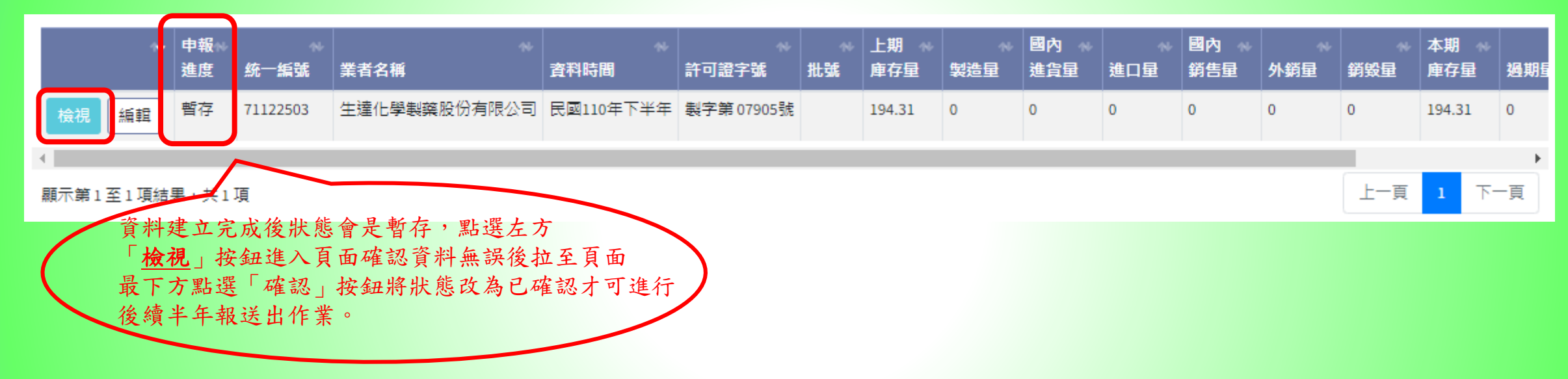

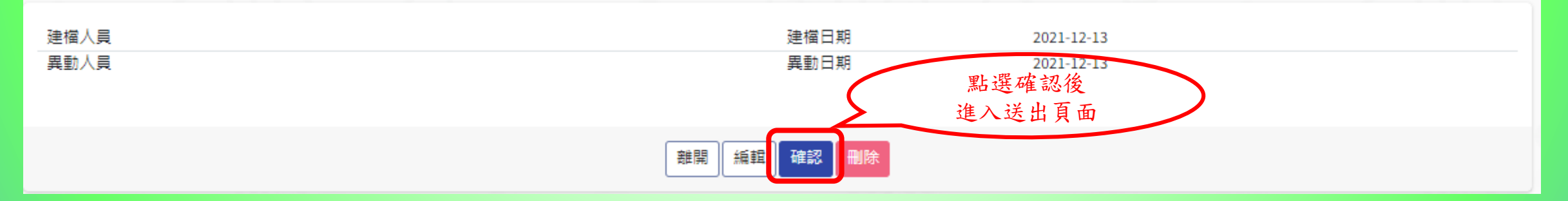

#### 銷售資料業者半年報送出作業

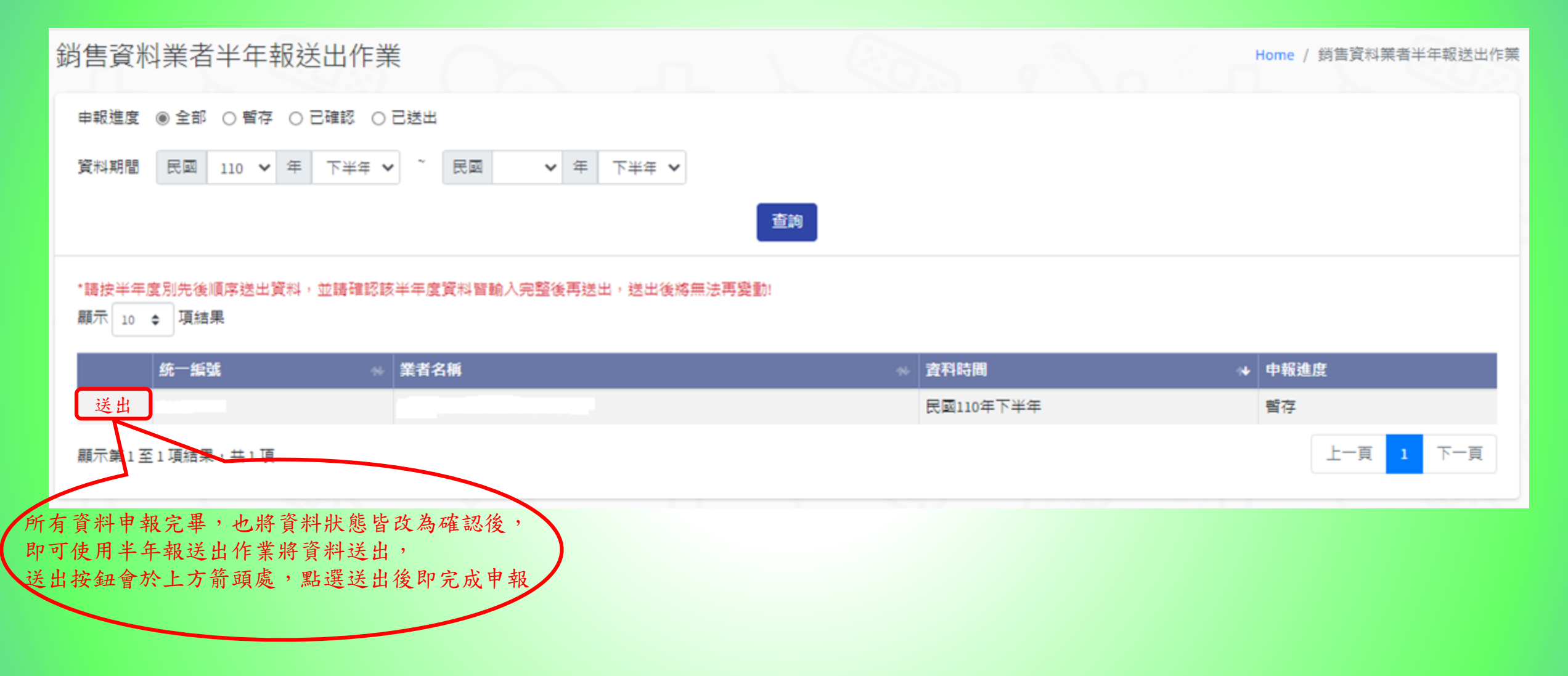